# **How to install Inter-wise Software / Application**

Type <u>http://www.weblearning.nic.in/</u> in Internet Explorer Address Bar then Enter.

| Home | NIC iMeetings     | Virtual Classroom   | TeleEdu-NE                                                                                                    | LMS                                                                                                    | Download  | Help | Abouts us |
|------|-------------------|---------------------|----------------------------------------------------------------------------------------------------|----------------------------------------------------------------------------------------------------|-----------|------|-----------|
|      | IRTUAL CLASSROOM  | / 'WebConnect iClas | s marrie                                                                                                    | × (2007)                                                                                                    | Section 1 |      |           |
|      | Virtual Classroom |                     | - 08500<br>- 08500 - 08500 - 08500 - 08500 - 08500 - 08500 - 08500 - 08500 - 08500 - 08500 - 08500 - 08500 - 08500 - 08500 | a proposition of the Rosman ph<br>a which direction of the DBSCO (<br>Rosman and the DBSCO (<br>Rosman and the provide statements) |           | 1    |           |
|      | Teacher/Present   | er's Video Sharing  | they dee                                                                                                    | avery model for HITP                                                                                                    |           | Δ    |           |
|      | Desktop/Present   | tation/Application  | Sharing                                                                                                    |                                                                                                    | And the   |      | 8         |
|      | Chat              | amphone             |                                                                                                    |                                                                                                    | -         | K    | X U       |
|      | Online White Bo   | ard Sharing         |                                                                                                    |                                                                                                    |           | 1 AT |           |

#### Now Click on **DOWNLOAD** tab

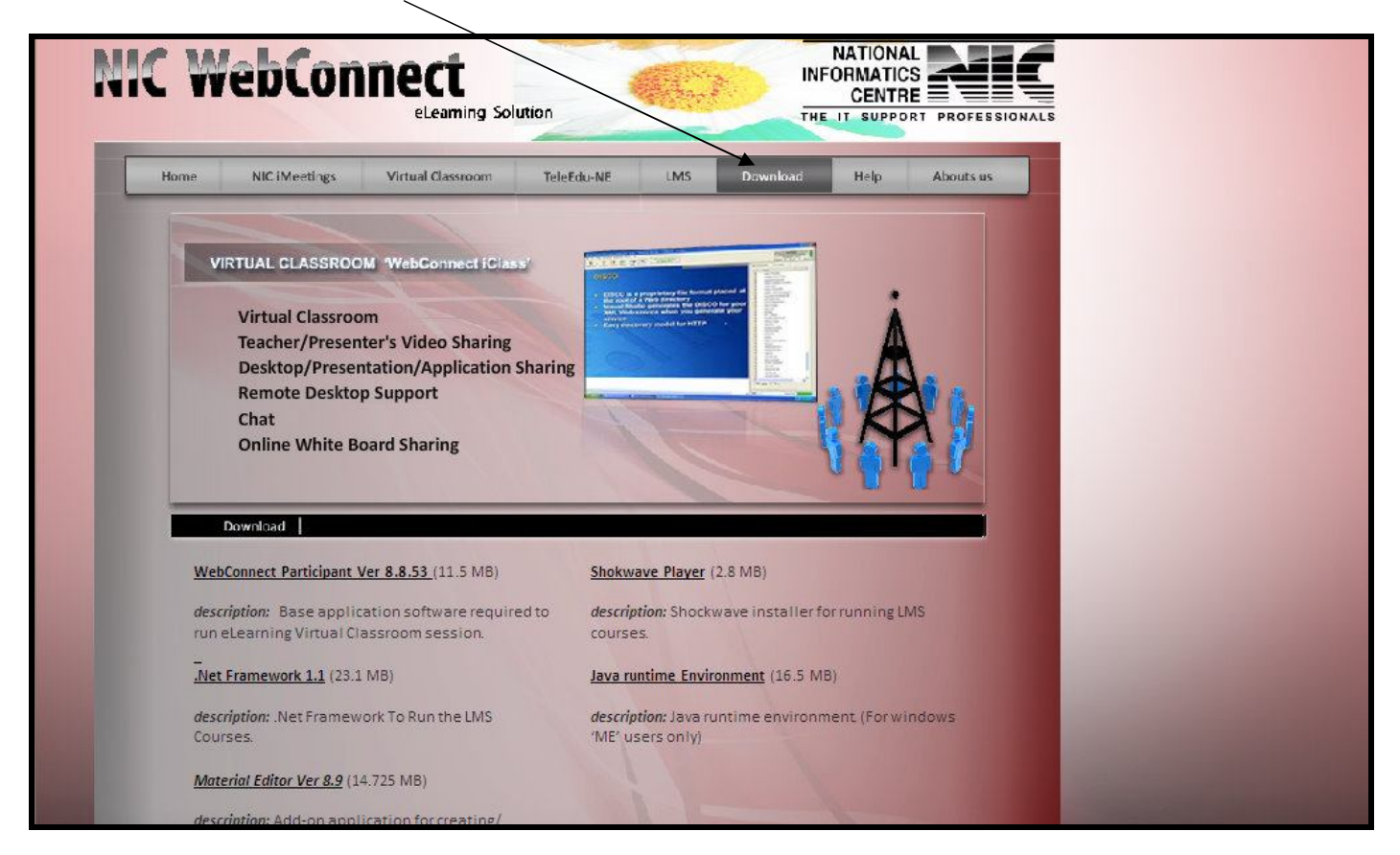

Now install all 5 software one bye one by clicking on them

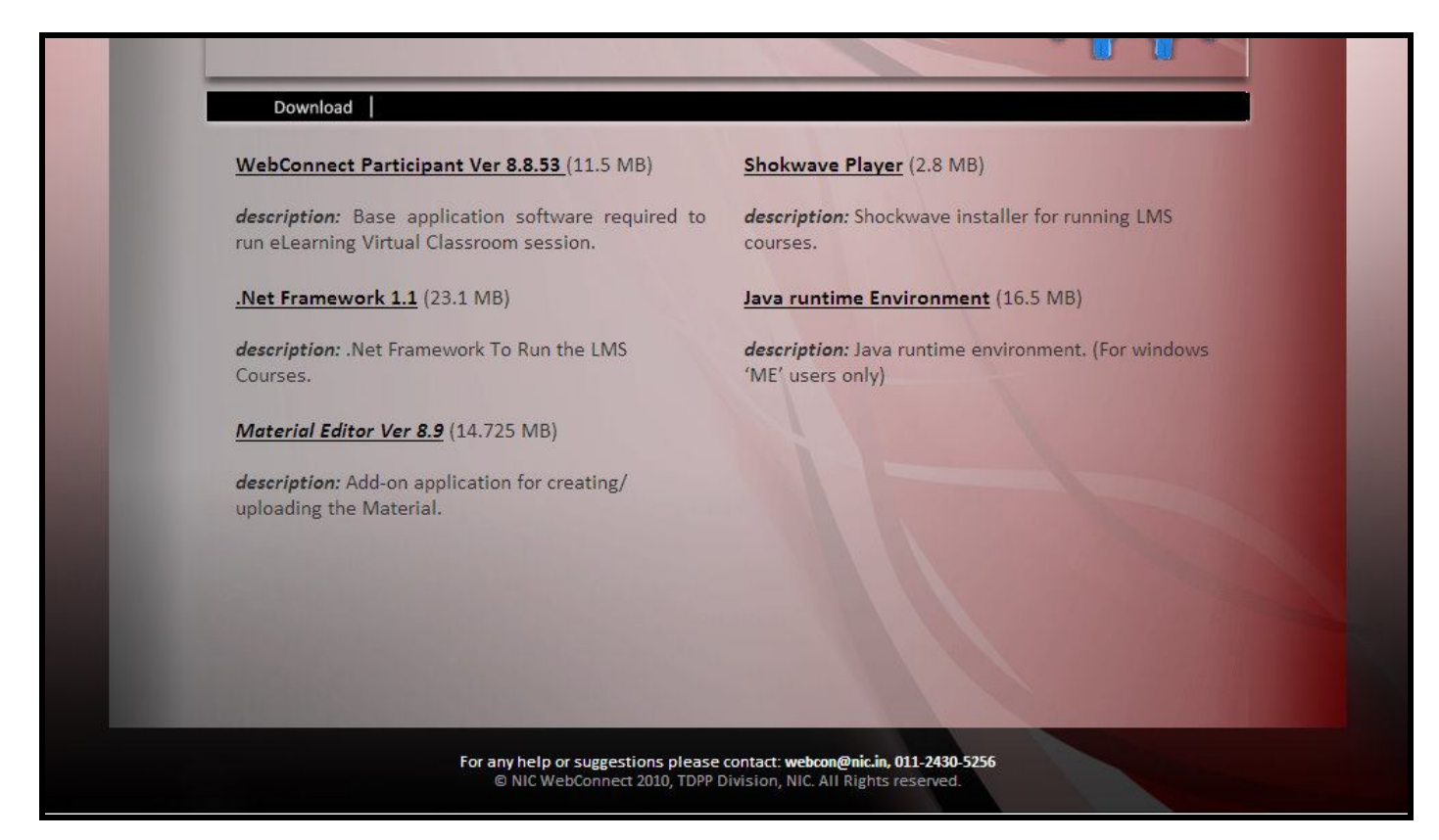

#### For Example

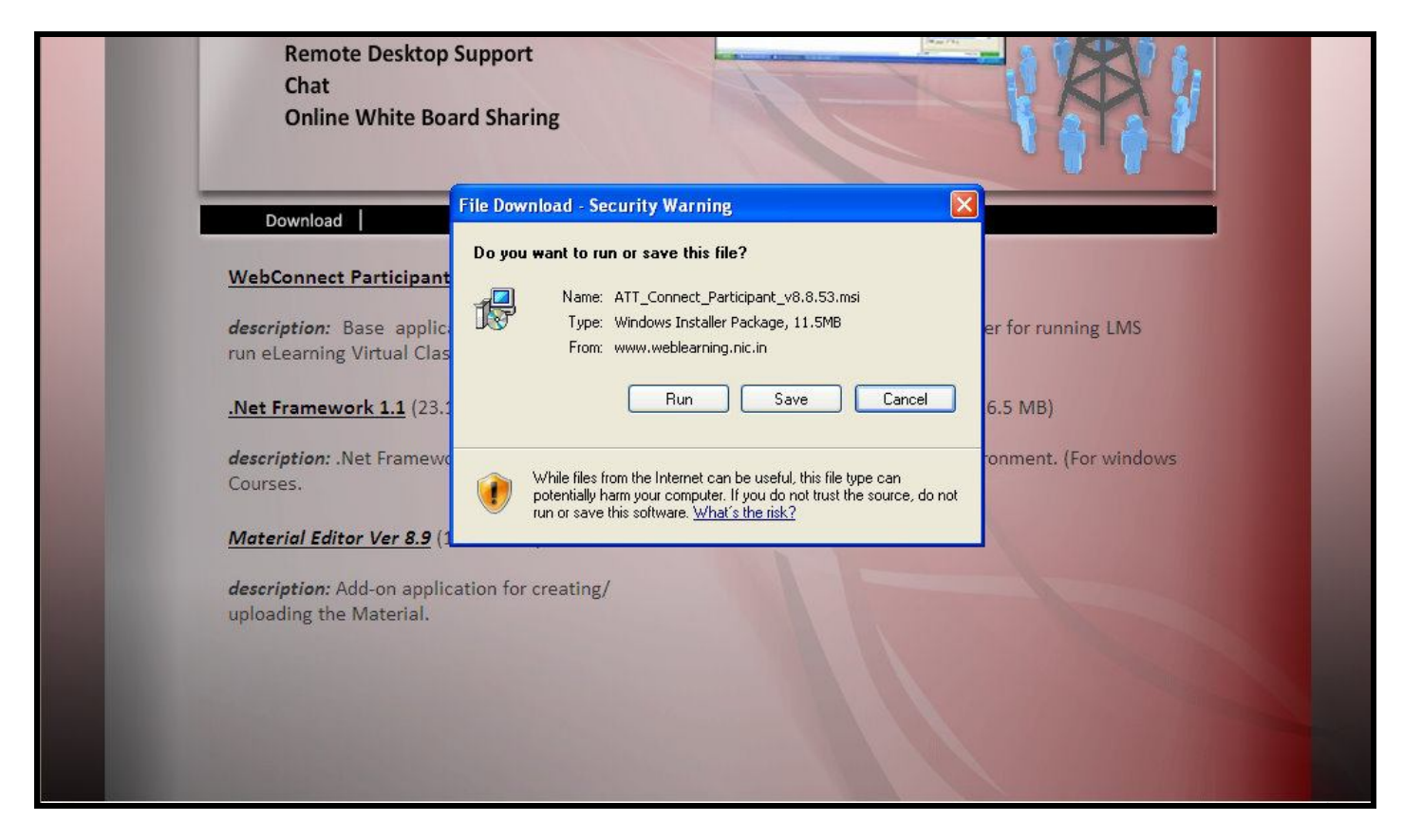

## **How to book Inter-wise Session**

Type <u>http://164.100.28.114/lms/</u> in Internet Explorer Address Bar then Enter.

| AT&T Connect Communications Center |  |
|------------------------------------|--|
| User Name : Password :             |  |
| AT&T Connect Login                 |  |
|                                    |  |
|                                    |  |

Enter your User Name and Password which is provided by NIC and Click on Login Tab

| AT&T Connect Communications Center           |  |
|----------------------------------------------|--|
| User Name : idsp.nicd.del Password : ••••••• |  |
| AT&T Connect Login                           |  |
|                                              |  |
|                                              |  |

#### Click on iMeeting

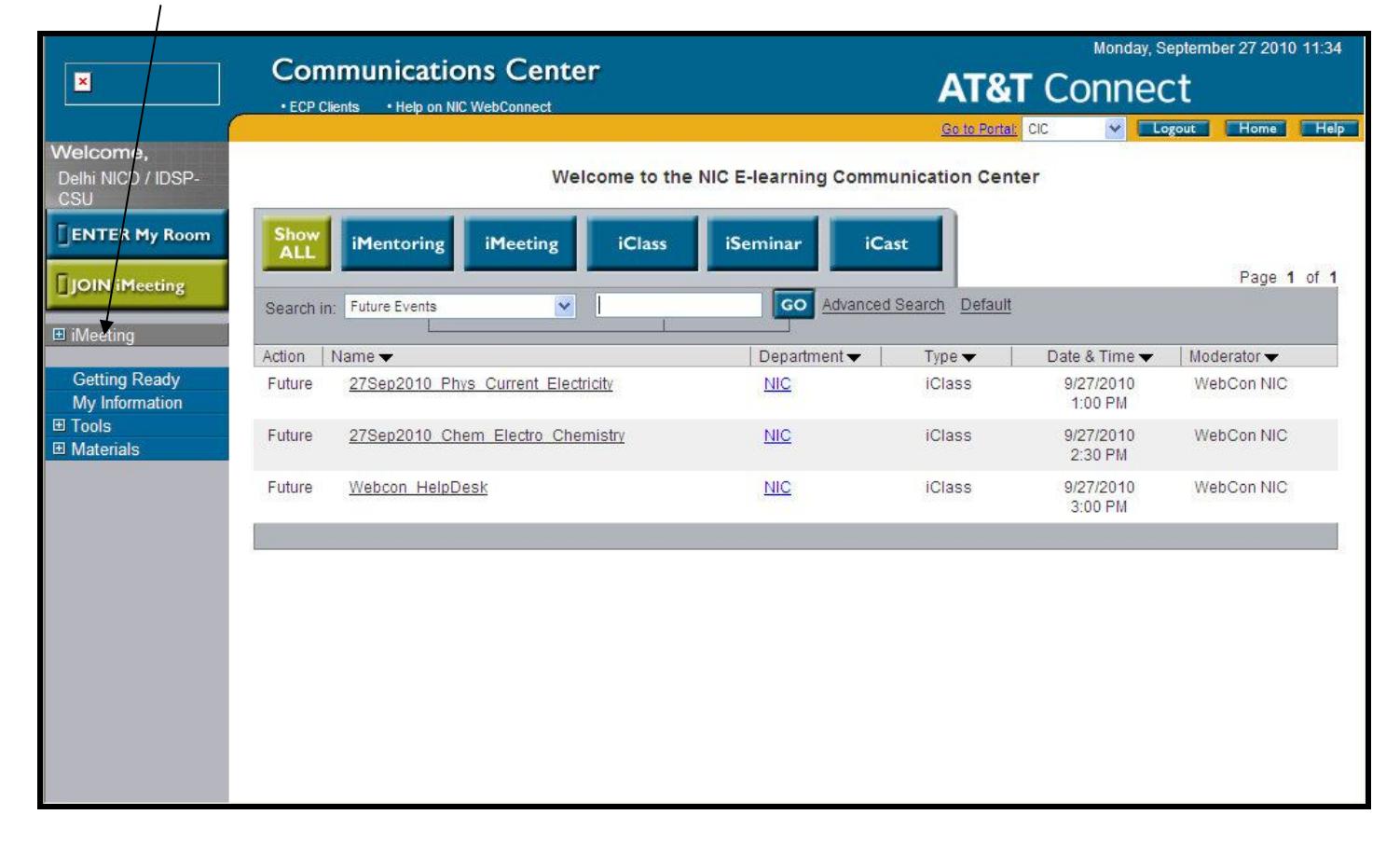

#### Then Click on New Tab

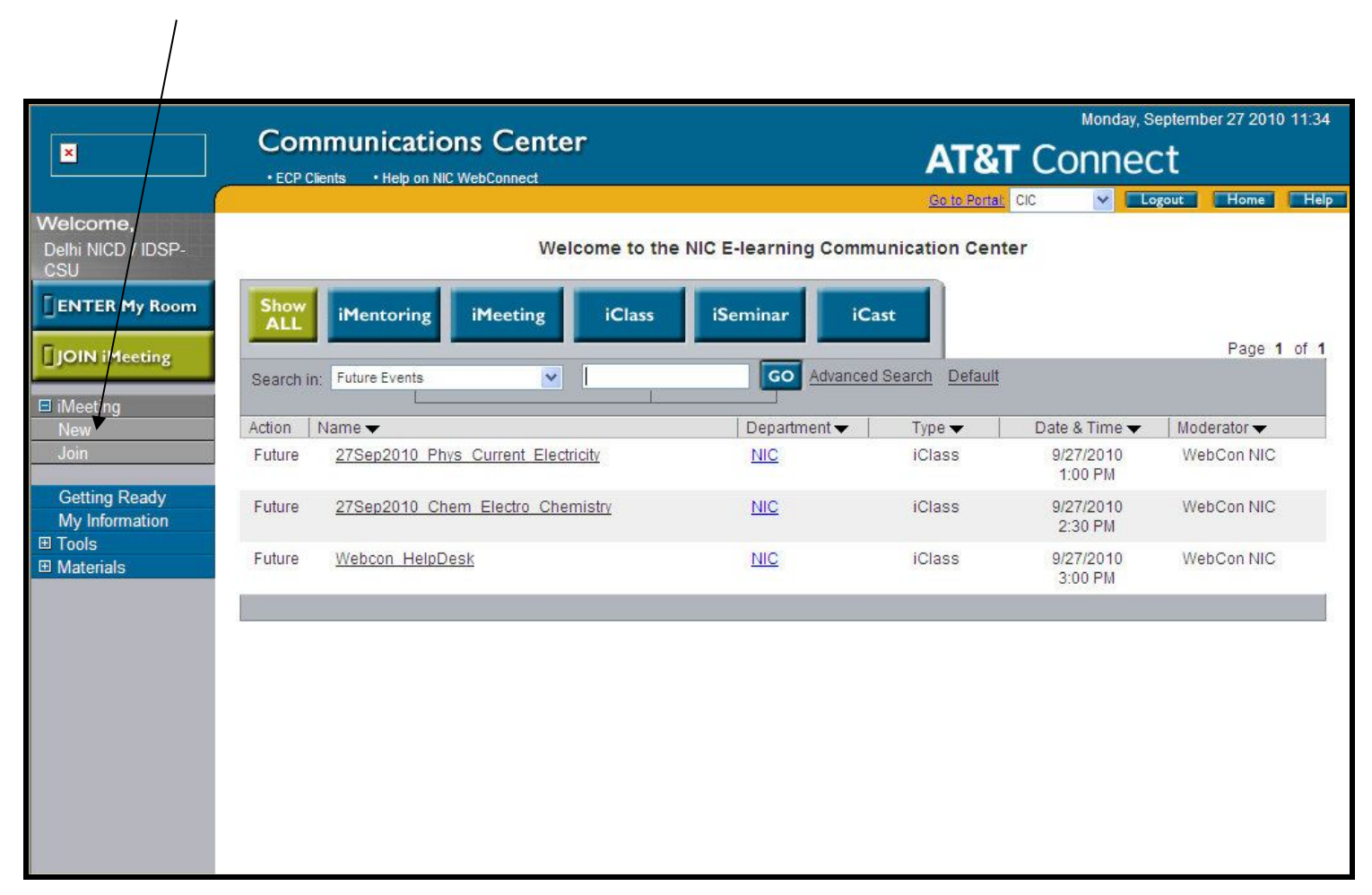

Now type Event Name

| ×                                     |                                                  | ations Center                                          | ŕ                          |                          |                       | Monday, September 27 2010 11:36 Connect Logout Home Help |
|---------------------------------------|--------------------------------------------------|--------------------------------------------------------|----------------------------|--------------------------|-----------------------|----------------------------------------------------------|
| Welcome,<br>Delhi NICD / IDSP-<br>CSU | G eneral<br>Information                          | Participants                                           | Audio                      | Materials                | Options               |                                                          |
| ENTER My Room                         | Information entered be<br>Mandatory fields are n | elow will be shown on the<br>narked with an asterisk ( | e 'Event Details'  <br>*). | page and in Event invita | tions sent via email. |                                                          |
| JOIN iMeeting                         | Event Name*                                      |                                                        |                            |                          |                       |                                                          |
| ⊟ iMeeting<br>New<br>Join             | Comments / Agenda                                |                                                        |                            |                          |                       |                                                          |
| Getting Ready                         | Date(mm/dd/yyyy)                                 |                                                        | 9 💙 2                      | 2010 🕶                   |                       |                                                          |
| My Information                        | Time                                             |                                                        | 11 💌                       | 35 🔽 🗚 🔽 (GMT-           | +5:30)                |                                                          |
|                                       | Event Length*                                    |                                                        | 60 n                       | lins                     |                       |                                                          |
|                                       | Assign to Department                             |                                                        |                            | ~                        |                       |                                                          |
|                                       |                                                  |                                                        |                            | Start Event Now          | Cancel                |                                                          |
|                                       |                                                  |                                                        |                            |                          |                       |                                                          |

## Insert Date and Time, Assigned to Department as NIC, Event length in minutes

| ×                                                                                                    |                                                                                                    | cations Cente                                                       | er    |                                                                                     | AT&T                                                                                  | Monday, So<br>Connec | eptember 27 2010 11:38 |
|----------------------------------------------------------------------------------------------------|----------------------------------------------------------------------------------------------------|---------------------------------------------------------------------|-------|-------------------------------------------------------------------------------------|---------------------------------------------------------------------------------------|----------------------|------------------------|
| Welcome,<br>Delhi NICD / IDSP-<br>CSU<br>ENTER My Room<br>JOIN iMeeting<br>New<br>Join<br>Getting Ready<br>My Information<br>⊞ Tools<br>⊞ Materials | General<br>Information<br>Information entered<br>Mandatory fields are<br>Event Name*<br>Comments / Agenda<br>Date(mm/dd/yyyy)<br>Time<br>Event Length*<br>Assign to Department | Participants<br>below will be shown on t<br>marked with an asterisk | Audio | Materials<br>ge ond in Event invita<br>it Hame (For Eg SE<br>AM V (GMT-<br>IS<br>NE | <u>Ge to Portai</u><br>Options<br>tions sent via email.<br>(SSION FOR XYZ)<br>(Cancel | IC. 💌 💷              | gout Home Help         |
|                                                                                                    |                                                                                                    |                                                                     |       |                                                                                     |                                                                                       | 🔇 Internet           | 🔍 100% 🔹 💡             |

## Now Click on Participants Tab

|                                       | <u> </u>                                    |                                                     |                                                                              |                        |                   |                                 |
|---------------------------------------|---------------------------------------------|-----------------------------------------------------|------------------------------------------------------------------------------|------------------------|-------------------|---------------------------------|
| ×                                     |                                             | cations Cen                                         | ter                                                                          |                        | AT&T (            | Monday, September 27 2010 11:39 |
| <u> </u>                              |                                             | $\backslash$                                        |                                                                              |                        | Go to Portal: CIC | Logout Home Help                |
| Welcome,<br>Delhi NICD / IDSP-<br>CSU | General<br>Information                      | Participants                                        | Audio                                                                        | Materials              | Options           |                                 |
| FIENTER My Boom                       | View list of                                |                                                     |                                                                              |                        |                   |                                 |
|                                       | Communications                              | Center Users 🔿 Add                                  | dress Book Users                                                             |                        |                   |                                 |
| JOIN iMeeting                         | Enter the first charact each user with comm | er(s) of the user's nan<br>na. To display the entir | ne or email address.<br>e list, enter *.                                     | To search for multiple | users, separate   |                                 |
| iMeeting                              | Name / Email:                               | Grou                                                | p:                                                                           |                        |                   |                                 |
| New                                   | -                                           | All                                                 |                                                                              | V Invite               | Search            |                                 |
| Join                                  |                                             |                                                     |                                                                              |                        | Advanced Search   |                                 |
| Getting Ready                         | Select from List                            |                                                     |                                                                              | Selected               |                   |                                 |
| My Information                        | Use 'Search' to na                          | rrow selection                                      | Add>><br>< <remove< td=""><td>None Se</td><td>lected</td><td></td></remove<> | None Se                | lected            |                                 |
|                                       |                                             |                                                     | Add New                                                                      |                        |                   |                                 |
|                                       | Select                                      | AII                                                 |                                                                              | Sel                    | ect All           |                                 |
|                                       | Send Email to Partic                        | cipants 🔽                                           |                                                                              | Total Partic           | cipants : 1/300   |                                 |
|                                       |                                             |                                                     |                                                                              | Schedule Event         | Cancel            |                                 |
|                                       |                                             |                                                     |                                                                              |                        |                   |                                 |

| Select your S                                                                                                    | State <u>Group</u>                                                                                                    |                                                                                                    |           |                                                                                     |                          |                                         |
|----------------------------------------------------------------------------------------------------|----------------------------------------------------------------------------------------------------|----------------------------------------------------------------------------------------------------|-----------|-------------------------------------------------------------------------------------|--------------------------|-----------------------------------------|
| ×                                                                                                    | Communications (                                                                                                    | Center                                                                                                    |           | AT&T C                                                                              | Connect                  | Monday, September 27 2010 11:40         |
| Welcome,<br>DelhiNICD / DSP-<br>CSU<br>FENTER My Room<br>JOIN iMeeting<br>Rew<br>Join<br>Getting Ready<br>My Information<br>Ø Tools<br>■ Materials | - EC Clients - Help on NIC WebCor<br>Information Participan<br>View list of<br>© Communications Center Users -<br>Enter the first character(s) of the users<br>each user with comma. To display the<br>Name / Emsil:<br>Select from List<br>Use 'Search' to narrow selection<br>Select All<br>Send Email to Participants | Adress Book Users Adress Book Users Tome or email address. To entre its, enter*.  Group: All  IDSP_ARUN  IDSP_ARUN  IDSP_ARUN  IDSP_CHD  IDSP_CHD  IDSP_CHD  IDSP_CHD  IDSP_OBINI  IDSP_OBINI  IDSP_OBINI  IDSP_Goa  IDSP_HP  IDSP_INAK  IDSP_KAR  IDSP_KAR  IDSP_KAR  IDSP_KAR  IDSP_KAR  IDSP_KAR  IDSP_KAR  IDSP_KAR  IDSP_KAR  IDSP_KAR  IDSP_KAR  IDSP_KAR  IDSP_KAR  IDSP_KAR  IDSP_KAR  IDSP_KAR  IDSP_KAR  IDSP_KAR  IDSP_KAR  IDSP_KAR  IDSP_KAR  IDSP_KAR  IDSP_KAR  IDSP_KAR  IDSP_MEG  IDSP_MEG  IDS | Materials | Options  s.separate  Search Advanced Search  acted  ect All cipants : 1/300  Cancel | <u>Boto Portal</u> , CIC | Logout Home Hep                         |
|                                                                                                    |                                                                                                    | IDSP_ORI<br>IDSP_PON<br>IDSP_Punjab<br>IDSP_Rajasthan                                                                                                    |           |                                                                                     | 😜 Internet               | : • • • • • • • • • • • • • • • • • • • |

### Click on Option Tab.

|                                                                                                    | Construction Construction                                                                                                    |                   | Monday, September 27 2010 11:41 |
|----------------------------------------------------------------------------------------------------|----------------------------------------------------------------------------------------------------|-------------------|---------------------------------|
| ×                                                                                                    | Communications Center                                                                                                    | <b>AT&amp;T</b> ( | Connect                         |
|                                                                                                    | ECP Clients     Help on NIC WebConnect                                                                                                    | Ge to Pertal: CIC | Lorout Home Help                |
| Welcome,<br>Delhi NICD / IDSP-<br>CSU                                                                  | General<br>Information Participants Audio Materia                                                                                                    | Is Options        |                                 |
| ENTER My Room<br>JOIN iMeeting<br>New<br>Join<br>Getting Ready<br>My Information<br>Tools<br>Materials | <ul> <li>Record on the Server</li> <li>Publish Recording to Participants</li> <li>Allow Participants to Record Locally</li> <li>Allow Participants to use Video</li> <li>Only users who are invited or registered in advance can enter the Event M<br/>Publish in ACC Catalog O To all ACC users O To invited users only</li> <li>Allow users to register for the Event in advance</li> <li>Publish in NIC Portal</li> </ul> | ore Info          |                                 |
|                                                                                                    | Participant Application Type Participant Application for Windows                                                                                                    | t Cancel          |                                 |

Select the following options (all these three options should be checked)

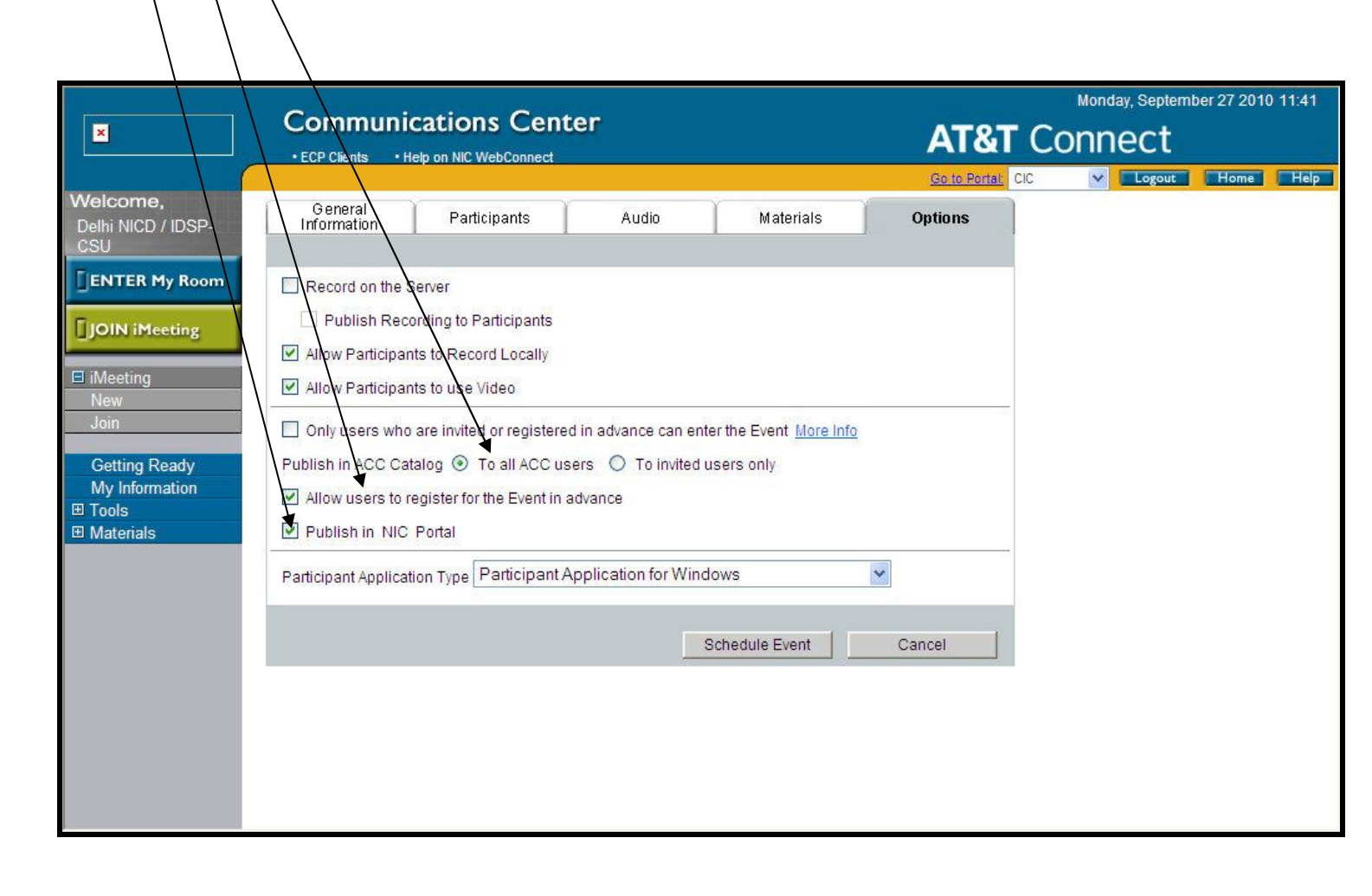

## Click on <u>Schedule Event</u>

|                                | \                                                                               |                             |                                 |
|--------------------------------|---------------------------------------------------------------------------------|-----------------------------|---------------------------------|
|                                | Communications Contor                                                           |                             | Monday, September 27 2010 11:42 |
| ×                              | Communications Center                                                           | AT&T C                      | Connect                         |
|                                | ECP Clients     Help on NIC WebConnect                                          | Go to Portal: CIC           | Security Home Help              |
| Welcome,<br>Delhi NICD / IDSP- | General Participants Audio Materials                                            | Options                     |                                 |
| CSU                            |                                                                                 |                             |                                 |
| ENTER My Room                  | Record on the Server                                                            |                             |                                 |
|                                | Publish Recording to Participants                                               |                             |                                 |
| U JOIN INcering                | Allow Participants to Record Locally                                            |                             |                                 |
| 🗉 iMeeting                     | Allow Participants to use Video                                                 |                             |                                 |
| New                            |                                                                                 | 2                           |                                 |
| Join                           | Only users who are invited or registered in advance can enter the Event More In | <u>nfo</u>                  |                                 |
| Getting Ready                  | Publish in ACC Catalog 💿 To all ACC users 🛇 To invited users only               |                             |                                 |
| My Information                 | Allow users to register for the Event in advance                                |                             |                                 |
|                                | Publish in NIC Portal                                                           |                             |                                 |
|                                | Participant Application Type Participant Application for Windows                | ~                           |                                 |
|                                |                                                                                 |                             |                                 |
|                                | Schodula Suppt                                                                  | Concel                      |                                 |
|                                | Schedule Event                                                                  | Event Details               |                                 |
|                                | Name: Type Fy                                                                   | vent Name (For Eq - SESSION |                                 |
|                                | FOR XYZ)                                                                        | initianie (For Eg. Debolori |                                 |
|                                | Date: //                                                                        |                             |                                 |
|                                | Time: : AM                                                                      |                             |                                 |
|                                | Length (mins):                                                                  | 60<br>dicinante: 0          |                                 |
|                                | Registered Pa                                                                   | nicipants. 0                |                                 |

Once the session has been scheduled, all the future events can be viewed as shown in the circle below:

| ×                                     | Com         | munications Center                 |                         | Monday, September 27 2010 11:34<br>AT&T Connect |                      |                 |  |
|---------------------------------------|-------------|------------------------------------|-------------------------|-------------------------------------------------|----------------------|-----------------|--|
|                                       | • ECP Cli   | ents • Help on NIC WebConnect      |                         | Go to Portal:                                   |                      | ogout Home Help |  |
| Welcome,<br>Delhi NICD / IDSP-<br>CSU |             | Welcome to                         | the NIC E-learning Comr | nunication Cent                                 | ter                  |                 |  |
|                                       | Show<br>ALL | iMentoring iMeeting iClas          | s iSeminar iC           | Cast                                            |                      | Page 1 of 1     |  |
| JOIN iMeeting                         | Search in   | Future Events                      | Advance                 | ed Search Default                               |                      | Fage 1 of 1     |  |
| New                                   | Action 1    | Name 🗸                             | Department 🔫            | Type 🔻 🗌                                        | Date & Time 🔻        | Moderator       |  |
| Join                                  | Future      | 27Sep2010 Phys Current Electricity | NIC                     | iClass                                          | 9/27/2010<br>1:00 PM | WebCon NIC      |  |
| Getting Ready<br>My Information       | Future      | 27Sep2010 Chem Electro Chemistry   | NIC                     | iClass                                          | 9/27/2010<br>2:30 PM | WebCon NIC      |  |
| ⊞ Materials                           | Fature      | Webcon HelpDesk                    | NIC                     | iClass                                          | 9/27/2010<br>3:00 PM | WebCon MC       |  |
|                                       |             |                                    |                         |                                                 |                      |                 |  |

For further information contact our following Hub Engineers:

| S. no | Name                  | Phone         | Email                    |
|-------|-----------------------|---------------|--------------------------|
| 1     | Mr. Dharmender Mathur | 91-9313996305 |                          |
| 2.    | Mr. Ajay Dogra        | 91-9971547777 | <u>idsphub@gmail.com</u> |
| 3.    | Mr. N.C. Raghunathan  | 011-23946529  |                          |